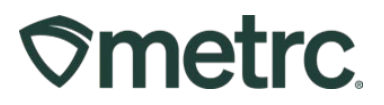

| Bulletin Number:                                         | Distribution Date:                  | Effective  |
|----------------------------------------------------------|-------------------------------------|------------|
| MN_IB_14: Add Item with a Required Admin                 | 10/12/2023                          | Date:      |
| Method                                                   |                                     | Ongoing    |
| Contact Point: Metrc Support                             | Subject: Add Item with Admin Method | a Required |
| <b>Topic:</b> Terminology for Admin Method when <i>i</i> | Adding Items                        |            |

Greetings,

Metrc and the Minnesota Office of Medical Cannabis are pleased to bring you some updates and information on changes and best practices in Metrc regarding adding Items. This bulletin is intended to update and clarify the process for adding Items by using the required jargon for Administration Method as outlined by the Minnesota Office of Medical Cannabis.

Please read on for further information and updates.

## **Metrc Support Bulletin**

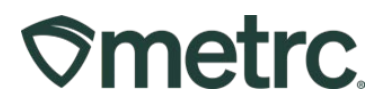

#### **Overview of Required Admin Method Jargon**

Minnesota Office of Medical Cannabis is requiring licensees to move forward with a standard naming convention when it comes to Admin Method within Metrc. This pertains to all licensees that have the ability to add Items within Metrc. When selecting the *Add Item* button and completing the action window, the Admin Method needs to be one of the following options pertaining to a specific Category.

**Inhalation:** Vaporized or combusted product that is inhaled through the mouth and absorbed via the lungs.

E.g., dried flower, vapes.

Enteral: Product is swallowed and absorbed via the gastrointestinal tract.

E.g., tablets/capsules, gummies, oral suspensions/solutions (directed to swallow).

**Oromucosal:** Product is held in the mouth/under the tongue and absorbed via the oromucosal lining.

E.g., sublingual sprays, tinctures, lozenges, oral spray (held in oral cavity).

**Topical:** Applied to surface of the body/skin.

E.g., creams, lotions, balms.

# **Metrc Support Bulletin**

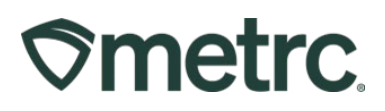

### Adding an Item with The Required Admin Method

 When adding an item in Metrc, select the *Admin* area on the navigational toolbar and then select the *Items* option in the drop-down menu. This is shown in **Figure** 1.

| Ometrc         Packages   •         Transfers   •         Financials   •         Reports   • | Admin -                                                                   |
|----------------------------------------------------------------------------------------------|---------------------------------------------------------------------------|
| Packages                                                                                     | Tag Orders<br>Tags                                                        |
| Active On Hold Inactive   In Transit                                                         | Locations Strains Items Please select a tab to view its cont Transporters |
|                                                                                              | Employees                                                                 |

Figure 1: Selecting Items option from the Admin area dropdown

2. On the *Items* grid, select *Add Items* button. This will open the Add Items action window.

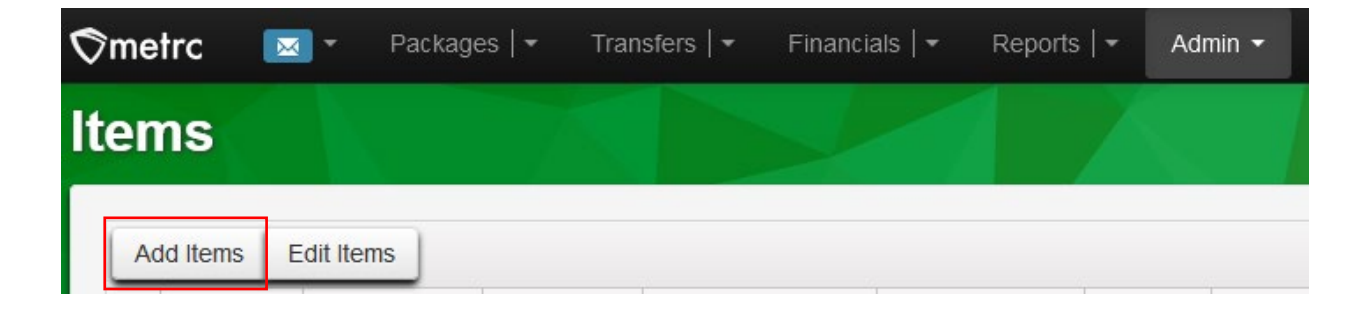

Figure 2: Select the Add Items Button

## **Metrc Support Bulletin**

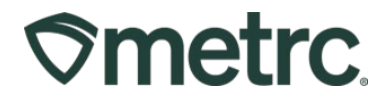

3. In the action window enter the Admin Method provided by The Minnesota Office of Medical Cannabis. Please ensure that the correct jargon is being followed that was provided by the State to remain compliant.

| Name       Mango Gummies 100mg       Unit of Measure       Each         Category       Infused Edible       Admin. Method       Enteral         U., THC Content       100       Milligrams         Serving Size       10mg         1       (ingredient)         1       (item)                                                                                                    | em # 1                                                        |                                                                                                    |                |                                                   |                                  | (clea                                                     |
|----------------------------------------------------------------------------------------------------|---------------------------------------------------------------|----------------------------------------------------------------------------------------------------|----------------|---------------------------------------------------|----------------------------------|-----------------------------------------------------------|
| Category Infused Edible Admin. Method Enteral<br>U. THC Content 100 Milligrams<br>Serving Size 10mg<br>1 (ingredient)<br>1 (item)<br>Vhy is there no multi-Facility create such as that available in Employees, Strains, and Locations?<br>Certain Item Categories require the selection of a pre-existing Strain. Verifying and informing that the specified Strain exists<br>n all of the selected Facilities would be convoluted and complex to inform. For this reason we have opted to not add the ability o<br>o create Items in multiple Facilities at the same time. | Name                                                          | Mango Gummies 100mg                                                                                                    |                | Unit of Measure                                   | Each                             |                                                           |
| U., THC Content 100 Milligrams<br>Serving Size 10mg<br>1 (ingredient)<br>1 (item)<br>Why is there no multi-Facility create such as that available in Employees, Strains, and Locations?<br>Certain Item Categories require the selection of a pre-existing Strain. Verifying and informing that the specified Strain exists<br>n all of the selected Facilities would be complex to inform. For this reason we have opted to not add the ability<br>o create Items in multiple Facilities at the same time.                                                                  | Category                                                      | Infused Edible                                                                                                    | ~              | Admin. Method                                     | Enteral                          |                                                           |
| Serving Size 10mg                                                                                                    |                                                               |                                                                                                    |                | U. THC Content                                    | 100                              | Milligrams                                                |
| 1 (ingredient)     1 (item)  Why is there no multi-Facility create such as that available in Employees, Strains, and Locations?  Dertain Item Categories require the selection of a pre-existing Strain. Verifying and informing that the specified Strain exists n all of the selected Facilities would be convoluted and complex to inform. For this reason we have opted to not add the ability to create Items in multiple Facilities at the same time.                                                                                                    |                                                               |                                                                                                    |                | Serving Size                                      | 10mg                             |                                                           |
|                                                                                                    | Certain Item Cate<br>n all of the select<br>o create Items in | gories require the selection of a pre-exist<br>ed Facilities would be convoluted and cor<br>multiple Facilities at the same time. | ing S<br>mplex | train. Verifying and in<br>to inform. For this re | forming that the<br>ason we have | e specified Strain exists<br>opted to not add the ability |
|                                                                                                    |                                                               |                                                                                                    |                |                                                   |                                  |                                                           |

Figure 3: Add Items Action Window with Admin Method field